ارتباطات آتي ب jų نماره ثبت ٥٣٥٣٣

پیش ثبت نام سجام

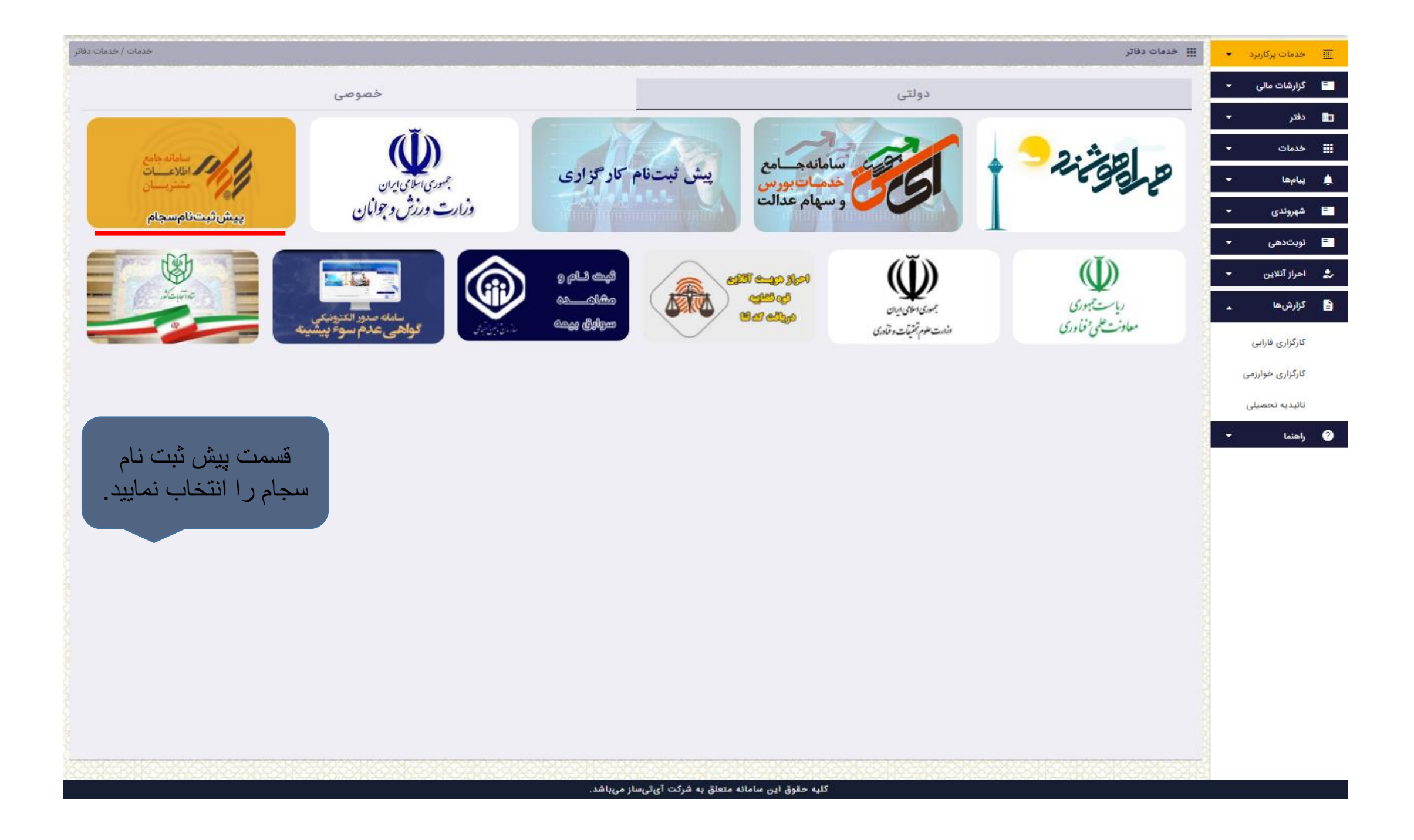

| خدمات/ خدمات دفاتر/ بورس/ ثبت نام اولیه سجام | 🔨 ثبت نام اولیه سجام                                                                                                    | •  | خدمات پرکاربرد                | E          |
|----------------------------------------------|----------------------------------------------------------------------------------------------------|----|-------------------------------|------------|
| ^                                            | ثبتنام اوليه                                                                                                    | -  | گزارشات مالی                  | E          |
|                                              |                                                                                                    | -  | دفتر                          | <b>I</b> B |
|                                              | پس از ورود به سایت سجام با استفاده از دکمه زیر عملیات ثبت نام اولیه را انجام داده و سپس به همین صفحه برگردید و با زدن تیک تایید ثبت نام اولیه مراحل را ادامه دهید. |    | خدمات                         |            |
|                                              | دفتر محترم ثبت نام اولیه الزامی است در صورت عدم انجام اینگار دفتر مد نظر متخلف شناخته خواهد شد                                                                     | -  | پيامھا                        |            |
|                                              | 🛛 برای ورود به سایت ثبت نام اولیه لطفا بر روی دکمه زیر کلیک کنید                                                                                                   | •  | شهروندى                       | F          |
| ورود به سایت                                 |                                                                                                    |    |                               | E          |
|                                              |                                                                                                    | -  | احراز آنلاین                  | 2/         |
|                                              | 🗌 ثبت نام کاربر به صورت کامل و با موفقیت انجام گرفت.                                                                                                    | •• | گزارشها                       |            |
| ورود به سایت را                              |                                                                                                    |    | کا <mark>رگزاری فارابی</mark> |            |
| کلیک کیند.                                   | <b>پرداخت</b> مرحله تکمیل ثبتنام جهت دریافت رسید                                                                                                    |    | کارگزاری خوارزمی              |            |
|                                              |                                                                                                    |    | تائ <mark>یدیہ</mark> تحصیلی  |            |
|                                              |                                                                                                    | -  | وأهتما                        | 0          |
|                                              |                                                                                                    |    |                               |            |
|                                              |                                                                                                    |    |                               |            |
|                                              |                                                                                                    |    |                               |            |
|                                              |                                                                                                    |    |                               |            |
|                                              |                                                                                                    |    |                               |            |
|                                              |                                                                                                    |    |                               |            |
|                                              |                                                                                                    |    |                               |            |
| 홍성감양 신감방 신감방 신감방                             |                                                                                                    |    |                               |            |
|                                              |                                                                                                    |    |                               |            |

| ی ورود به سجام 🔍                                                                                                    | 21/4 |
|----------------------------------------------------------------------------------------------------|------|
| سجام /                                                                                                    | ñ    |
| ثبت نام                                                                                                    | ۵    |
| · · · · · · · · · · · · · · · · · · ·                                                                                                    | ß    |
| شماره تلفن همراه: (بدون صفر)<br>۹۱۲۰۰۰۰۰۰۰۰۰۰۰۰۰۰۰۰۰۰۰۰۰۰۰۰۰۰۰۰۰۰۰۰۰۰۰۰                                                                                                    | 0    |
| 60 - 2                                                                                                    | ۵    |
| (کلیک بر روی تصویر جهت بروزرسانی)<br>کد امنیتی را وارد کنید                                                                                                    |      |
| ✓ دریافت کد تایید                                                                                                    | ?    |
| <ul> <li>طفا پیش از ثبت نام در سامانه سجام، از مالکیت شماره تلفن همراه و انطباق آن با کد ملی اطمینان حاصل فرمایید. مراکز پشتیبانی اپراتورهای تلفن همراه، آماده راهنمایی شما می باشند.</li> <li>با توجه به اینکه کلیه اطلاع رسانی ها، مکاتبات و اخطار ها از طریق شماره تلفن همراه اعلامی در این مرحله ارسال خواهد شد، لذا ضروری است شماره تلفن همراه اعلامی در این مرحله می از تب عربه معروب معروب محروب معروب معروب معروب معروب معروب معروب معروب معروب معروب معروب معروب معروب معروب معروب معروب معروب معروب معروب معروب معروب معروب معروب معروب معروب معروب معروب معروب معروب معروب معروب معروب معروب معروب معروب معروب معروب معروب معروب م</li></ul> |      |
| <b>نگته:</b> شماره همراه کاربر<br>شرکت سپرده گذاری مرکزی اوراق بهادار و تسویه وجوه<br>تلفن پشتیبانی سامانه سجام:۱۵۶۹                                                                                                    |      |

| 🖈 ورود به سجام        |                       |                                                             | 24 |
|-----------------------|-----------------------|-------------------------------------------------------------|----|
|                       | سجام /                |                                                             | ñ  |
|                       |                       |                                                             | 4  |
|                       | ت دید، بی تشری<br>۲   | ®                                                           | ľ  |
|                       |                       | کد تایید بیامک شده به شماره : ۹۱۱۰۶۷۴۲۹۹۱ )                 | 0  |
|                       |                       | * نوع مشتری:                                                | ۵  |
|                       |                       | حقيقى ايرانى                                                |    |
|                       |                       | * کد ملی /شناسه ملی:                                        | ?  |
| ب شدہ به              | کد تایید پیامک        | $22^{2}4^{4}0$                                              |    |
| کاربر را<br>کد امنبتی | ۔<br>و ار د و کدملے و | (کلیک بر روی تصویر جهت بروزرسانی)<br>کد امنیتی را وارد کنید |    |
| رد و سپس              | را به ترتیب وار       | ◄ تاييد                                                     |    |
| ئلیک کنید.            | کرینه نایید را د      |                                                             |    |

شرکت سپرده گذاری مرکزی اوراق بهادار و تسویه وجوه تلفن پشتیبانی سامانه سجام:۱۵۶۹

|                     | د سوامدار در سونم | در انتقار مراجعه به مراکز اقلیو<br>منتخب امراز طویت | ن<br>راهمت وراش تریخ | ن<br>من تيره احدد | ې<br>بدم ۵ |
|---------------------|-------------------|-----------------------------------------------------|----------------------|-------------------|------------|
|                     |                   | ینگیری شما<br>۲۵                                    | а<br>г               |                   |            |
|                     |                   | يورس شما<br>۲۷                                      | а<br>С               |                   |            |
| ويرابش اطاعات هويني |                   |                                                     |                      |                   | ت هوینی    |
| تبر                 | ڪي پٽر            |                                                     | ام خانوادکی          | مهتب              |            |
|                     | سربال شناستامه    |                                                     | شماره شتاستامه       | 0 <sup>j</sup>    |            |
| VPVE/wr/18          | ناريح نوفد        | de                                                  | محل تولد بيبدر       | فعان              |            |

| ووابش اطلاعتم لمباطى |          |     |      |              |              | G          | عات ارتباط |
|----------------------|----------|-----|------|--------------|--------------|------------|------------|
| liter.               | يعش      | der | خبر  | der          | استان        | العران     |            |
|                      | شىزە تھى | Fà  | يلاك | شهيد مراميون | كويه         | البرد وتون |            |
|                      |          |     |      | -            | تلفن اضطرارى |            | G.         |

## اطلاعات کد های سهامداری

|                                                                                                    |                                                                                               | ~~        | ليحالد مواملتي                                                                                                    |                                     |                                                                      |
|----------------------------------------------------------------------------------------------------|-----------------------------------------------------------------------------------------------|-----------|----------------------------------------------------------------------------------------------------|-------------------------------------|----------------------------------------------------------------------|
| فلإعات شغلى                                                                                                    |                                                                                               |           |                                                                                                    |                                     | ويارش افتحاد شقنى                                                    |
| وان شعلی                                                                                                    | فروشتنه                                                                                       |           |                                                                                                    | ناريح شروع به کار                   |                                                                      |
| ر شرکت                                                                                                    |                                                                                               | كنيستى    | UNIVADIFIAS                                                                                                    | أيعيل شركت                          | a pro-                                                               |
| يرتكار شركت                                                                                                    | -                                                                                             | تقن غرکت  |                                                                                                    | انرس سايت شركت                      |                                                                      |
| وس غرکت در                                                                                                    | 001-000                                                                                       |           |                                                                                                    |                                     |                                                                      |
| فلإعات مالى                                                                                                    |                                                                                               |           |                                                                                                    |                                     | ورايش اغلامات على                                                    |
| طلاعات مالی<br>زن افتقی شنا یا مقاهیم ما                                                                                                    | و سرمایه کناری در اوراق بهامار                                                                |           | خوب                                                                                                    |                                     | وترابش اطامات عالى                                                   |
| غلاعات مالی<br>زن النایی شدا با مفاهیم دا<br>بن روز دارایی های نست مالا                                                                             | ر و سرمایه کناری در اوراق بهاندر<br>ت                                                         |           | riter                                                                                                    | يەل ئەر                             | مەرايش اغلامات عالى                                                  |
| طلاعات مالی<br>زن انتقی شدا با مقاهم ما<br>زنی روز نارایی های تحت مالا<br>وسط درآمد ماهیانه شدا از ما                                               | ر و سرمایه کناری در اورای بهادار<br>بت<br>انترار و منابق مختلف                                |           | utantua<br>afan                                                                                                    | سا رول<br>۲۰ رول                    | ورابش افتحاد على                                                     |
| طلاعات عالی<br>زن انتقی شده با مقطیم ما<br>بنی روز نارایی های تحت ملا<br>وسط در آمد ماههایه شده از ما<br>رس ایرای مهادار و قرابورس                  | و سرمایه کناری در اورای بهانتر<br>ت<br>نقل و مشور محققه                                       |           | -<br>citations<br>rings                                                                                             | میں روان<br>۲۰ روان                 | روزایش افتاد مان                                                     |
| طلاعات مالی<br>ران التایی شما با ماهیم ما<br>رس روز دارایی های تحت ماک<br>وسط در آف ماهیاه شما از ما<br>رس ایورای بهادار و قرانورس<br>رس های کالایی | ر مردید کاری در اورای بهادار<br>ت<br>انال و حایج محلف                                         |           | -<br>United and a second and a second and a second and a second and a second and a second and a second and a second | سرا ریل<br>۲۰ ریل                   | ماریش (Sec ministry) میرو<br>این این این این این این این این این این |
| طلاعات هالی<br>وزن اشتی شما با مناطع ما<br>وضوط درآمد ماهینه شما از ما<br>وسم ایرای بهادر و قرابویس<br>پس ایرای بهادر و قرابویس<br>پس های کادس      | و سرمایه کناری در اورای بواندار<br>ت<br>انقل و منابع مختلف                                    |           | -<br>-<br>                                                                                                    | سرا رول<br>۳ رول                    | مارین (مانام عالی)<br>ماریک                                          |
| قلاعات مالی<br>زن لندی شدیا مطبوع<br>وسط درآند عامیانه شدا تر<br>وس قراری بیاد و قراویس<br>وس های تلای<br>وس های تلای<br>شر منی سطح ارزش دان        | ر میرمایه کناری در ایرای بیانتر<br>یت<br>انتر و منابع مخالف<br>مقان شما در بزار میرمایه طی یک | سال اینده | nites for<br>-<br>-<br>-<br>-<br>-<br>-<br>-<br>-<br>-<br>-<br>-<br>-<br>-                                          | سىز يېلى<br>٣ يېلى<br>۵ مېلىرى يېلى | مارین (مانام عالی)<br>مرابع                                          |

| وروش و تبه تفاده ساوی دی.<br>اوران و تبه تفاده ساوی دی. |              |         |       |        |             |        | اطلاعات حس |               |            |
|---------------------------------------------------------|--------------|---------|-------|--------|-------------|--------|------------|---------------|------------|
| - ليك                                                   | حساب پیش قرص | ų       | شماره | كدشعيه | شعيد        | تيرتعه | بالك       | نوع شدره مساب | شعاره حساب |
| -the                                                    | *            | IR (90) | E9004 | 195    | فيلان يعوزي | dee    | ولك أيلته  | cui agé       |            |

| اطلاعات شما در سجام   |  |
|-----------------------|--|
| در صورت تاييد نمايش   |  |
| داده میشود که شامل کد |  |
| پیگیري و کد بورسي     |  |
| شما می باشد           |  |

نکته: اگر کاربر پیش ثبت نام سجام را انجام نداده باشد می بایست تمامی اطلاعات خود را اعم از اطلاعات هویتی و ار تیاطی، شغلی، مالی را

شرکت سیرده گذاری مرکزی اوراق بهانار و تسویه وجوه تلفن پشتیبانی سامانه سوام ۱۵۶۰

| خدمات/ خدمات دفاتر/ بورس/ ثبت نام اولیه سجام                                                                                                    | رکاربرد 🔹 | خدمات پ                 | Œ |
|----------------------------------------------------------------------------------------------------|-----------|-------------------------|---|
| ثبتنام اوليه الالمد باحتدا                                                                                                    | مالى 🝷    | گزارشات                 |   |
| and it stores                                                                                                    | *         | دفتر                    |   |
| پس از ورود به سایت سجام با استفاده از دکمه زیر عملیات ثبت تام اولیه را انجام داده و سپس به همین صفحه برگردید و با زدن تیک تایید ثبت نام اولیه مراحل را ادامه دهید. | -         | خدمات                   |   |
| 🔵 دفتر محترم ثبت تام اولیه الزامی است در صورت عدم انجام اینکار دفتر مد نظر متخلف شناخته خواهد شد                                                                   | •         | پيامها                  |   |
| برای ورود به سایت ثبت نام اولیه لطفا بر روی دکمه زیر کلیک کنید 🔴                                                                                                   | -         | شهروندی                 | = |
| ورود به سایت                                                                                                    | •         | نوبتدهى                 |   |
|                                                                                                    | • o       | احراز آنلاي             | 2 |
| 🗖 ثبت نام کاربر به صورت کامل و با موفقیت انجام گرفت.                                                                                                    |           | گزارشها                 | 1 |
|                                                                                                    | فارابى    | کارگزاری <mark>ا</mark> |   |
| پرداخت مرحله تکمیل ثبتنام جهت دریافت رسید                                                                                                    | فوارزمى   | کارگزاری ۱              |   |
|                                                                                                    | عصيلى     | تائيدي <mark>ه</mark> ت |   |
| پس از پرداخت هزینه، به<br>صفحه اول بازگشته و<br>گزینه ثبت نام به صورت<br>کامل و با موفقیت انجام<br>گرفت را کلیک نمایید.                                            | *         | راهنما                  | 0 |
|                                                                                                    |           |                         |   |
| 案的考虑性的對於在的對於在心理是在心理的在心理的在心理的在心理的在心理的在心理的在心理是在心理是                                                                                                    |           |                         |   |

| مر الیت تام اولیه سجام<br>خدمات/ خدمات دفاتر/ بورس/ لیت نام اولیه سجام                                                                                               |         | خدمات پرکاربرد 👻 | Ē |  |  |
|----------------------------------------------------------------------------------------------------|---------|------------------|---|--|--|
| Ar-da Ma                                                                                                    |         | گزارشات مالی 🝷   |   |  |  |
|                                                                                                    |         |                  |   |  |  |
| 🔵 پس از ورود به سایت سجام یا استفاده از دکمه زیر عملیات ثبت نام اولیه را انجام داده و سپس به همین صفحه برگردید و با زدن تیک تایید ثبت نام اولیه مراحل را ادامه دهید. |         | خدمات 👻          |   |  |  |
| 🥮 دفتر محترم ثبت نام اولیه الزامی است در صورت عدم انجام اینکار دفتر مد نظر متخلف شناخته خواهد شد                                                                     |         | پيامھا 👻         |   |  |  |
| 🔵 برای ورود به سایت ثبت نام اولیه لطفا بر روی دکمه زیر کلیک کنید                                                                                                    |         | شهروندی 🕶        |   |  |  |
| ورود به سایت                                                                                                    |         | نوبتدهی 🗲        |   |  |  |
|                                                                                                    |         | احراز آنلاین 🝷   | 2 |  |  |
| 🔽 ثبت نام کاربر به صورت کامل و با موفقیت الج 🛛 🔵 کاربر محترم ضروریست مراحل زیر با دقت تکمیل شوند:                                                                    | TVA I   | گزارشها 🔺        | 8 |  |  |
| ثبت نام اولیه انجام شد                                                                                                    | SCORE S | کارگزاری فارابی  | , |  |  |
| <b>پرداخت</b> مرحله تکمیل ند                                                                                                    |         | کارگزاری خوارزمی | ļ |  |  |
| تبت نام اوليه را انجام داده ام                                                                                                    |         | تائيديه تحصيلى   | ļ |  |  |
| گزینه ثبت نام اولیه                                                                                                    |         | اهتما 🔻          | 0 |  |  |
| را کلیک نمایید.                                                                                                    | Nas     |                  |   |  |  |
|                                                                                                    |         |                  |   |  |  |
|                                                                                                    |         |                  |   |  |  |
|                                                                                                    |         |                  |   |  |  |
|                                                                                                    |         |                  |   |  |  |
|                                                                                                    |         |                  |   |  |  |
|                                                                                                    | FIR     |                  |   |  |  |
|                                                                                                    |         |                  |   |  |  |
| کلیه حقوق این سامانه متعلق به شرکت آی تی ساز می باشد.                                                                                                    |         |                  |   |  |  |

| مر البت تام اولیه سجام<br>مراجع الم اولیه سجام                                                                                                    | • • | خدمات پرکاربر                | E  |  |
|----------------------------------------------------------------------------------------------------|-----|------------------------------|----|--|
| ثبتنام اوليه.                                                                                                    | -   | گزارشات مالی                 |    |  |
|                                                                                                    | -   | دفتر                         | •  |  |
| پرداخت مرحله تکمیل ثبتنام جهت دریافت رسید                                                                                                    | -   | خدمات                        |    |  |
|                                                                                                    | -   | پيامها                       | ٩  |  |
| نام و نام خانواکی                                                                                                    | -   | شهروندى                      |    |  |
|                                                                                                    | -   | ئوبتدهى                      |    |  |
| ارسال به درگاه پرداخت                                                                                                    | -   | احرار آنلاین                 | *  |  |
|                                                                                                    | -   | گزارشها                      | B  |  |
| ثبتنام جديد                                                                                                    |     | کارگزاری فارایی              | ġ. |  |
|                                                                                                    | مى  | کارگزاری خوارزه              |    |  |
|                                                                                                    | G.  | تائ <mark>ید</mark> یه تحصیل | 2  |  |
| دربخش های مشخص شده نام و نام<br>خانوادگی و کد ملی و شماره همراه<br>کاربر را وارد کرده و سپس برای<br>پرداخت هزینه ارسال به <b>درگاه پرداخت</b><br>یا <b>اتصال به پوز</b> را کلیک کنید. |     | راهنما                       | 0  |  |
|                                                                                                    |     |                              |    |  |
| كليه حقوق ايس سامانه متعلق به شركت آي.تريسا: مريباشد                                                                                                    |     |                              |    |  |